## Self-Reported Incident (SRI) Uploads for Providers

11/15/22

1. Submit the Initial SRI.

| S Ohio                                          |                |                                   |          |                |                  |            |          |  |  |  |  |  |
|-------------------------------------------------|----------------|-----------------------------------|----------|----------------|------------------|------------|----------|--|--|--|--|--|
| Diffice of Health Assurance and Licensing       |                |                                   |          |                |                  |            |          |  |  |  |  |  |
| Inhanced Information Dissemination & Collection |                |                                   |          |                |                  |            |          |  |  |  |  |  |
|                                                 | HOME FOR RETIR |                                   | MERS     |                |                  |            |          |  |  |  |  |  |
| <u>-lome</u>                                    |                |                                   | s        | Self Reporting | Incident Process |            |          |  |  |  |  |  |
| Jpdate Information                              | I. Facility    | II. Inciden                       | t III. R | esident        |                  |            |          |  |  |  |  |  |
| _icense Renewal/Program                         |                | III. Involved Residents           |          |                |                  |            |          |  |  |  |  |  |
| Re-approval                                     |                | Involved Pacidents (Add Pacident) |          |                |                  |            |          |  |  |  |  |  |
| Nurse Aide Information                          |                |                                   | (        | First Name     | Last Name        | DOB        |          |  |  |  |  |  |
|                                                 |                | <u>Edit</u>                       | Remove   | test           | test             | 11/01/2022 | 2        |  |  |  |  |  |
| Self Reported Incident                          |                |                                   |          |                |                  |            |          |  |  |  |  |  |
| 2567 / Plan of Correction                       | Con            | aal                               |          |                |                  | CC Paol    | c Cubmit |  |  |  |  |  |
| Communications 🔀                                | Can            | Cancer                            |          |                |                  | - Daci     |          |  |  |  |  |  |
| Administration                                  |                |                                   |          | (Ste           | p 3 of 6)        |            |          |  |  |  |  |  |
|                                                 |                |                                   |          |                |                  |            |          |  |  |  |  |  |
| <u>Reports</u>                                  |                |                                   |          |                |                  |            |          |  |  |  |  |  |
| AQs                                             |                |                                   |          |                |                  |            |          |  |  |  |  |  |
| Applications/Forms                              |                |                                   |          |                |                  |            |          |  |  |  |  |  |
| Notifications/Alerts &                          |                |                                   |          |                |                  |            |          |  |  |  |  |  |

After the Initial SRI is submitted, a new tab IV. Summary will appear. This will allow you to add an attachment using the Supporting Documentation box. Input the date of occurrence, then select Upload from the drop-down menu in the Supporting Documentation box to add the SRI Form Initial with all the additional required information.

| Office of Health Assurance and Licensing        |                                                                                           |  |  |  |  |  |  |  |  |  |  |  |
|-------------------------------------------------|-------------------------------------------------------------------------------------------|--|--|--|--|--|--|--|--|--|--|--|
| Enhanced Information Dissemination & Collection |                                                                                           |  |  |  |  |  |  |  |  |  |  |  |
|                                                 | HOME FOR RETIRED PROGRAMMERS                                                              |  |  |  |  |  |  |  |  |  |  |  |
| Home                                            | Self Reporting Incident Process                                                           |  |  |  |  |  |  |  |  |  |  |  |
| Update Information                              | L.Facility II. Incident III. Resident IV. Summary                                         |  |  |  |  |  |  |  |  |  |  |  |
| License Renewal/Program<br>Re-approval          | IV. Summary of Incident (Incident Tracking #229170)                                       |  |  |  |  |  |  |  |  |  |  |  |
|                                                 | Input Date of Occurrence                                                                  |  |  |  |  |  |  |  |  |  |  |  |
| Nurse Aide Information                          |                                                                                           |  |  |  |  |  |  |  |  |  |  |  |
|                                                 | Time of Occurrence:                                                                       |  |  |  |  |  |  |  |  |  |  |  |
| Self Reported Incident                          | Location of Occurrence:                                                                   |  |  |  |  |  |  |  |  |  |  |  |
| 2567 / Plan of Correction                       | Narrative Summary of Incident and Investigation: (no more than 4,000 characters accepted) |  |  |  |  |  |  |  |  |  |  |  |
| Communications 🔀                                |                                                                                           |  |  |  |  |  |  |  |  |  |  |  |
| Administration                                  |                                                                                           |  |  |  |  |  |  |  |  |  |  |  |
|                                                 |                                                                                           |  |  |  |  |  |  |  |  |  |  |  |
| <u>Reports</u>                                  |                                                                                           |  |  |  |  |  |  |  |  |  |  |  |
| FAQs                                            |                                                                                           |  |  |  |  |  |  |  |  |  |  |  |
| Applications/Forms                              |                                                                                           |  |  |  |  |  |  |  |  |  |  |  |
| Natifications/Alexts 9                          | Supporting documentation                                                                  |  |  |  |  |  |  |  |  |  |  |  |
| Bulletin Board                                  | (if needed, use the dropdown list below to attach documentation) Select Upload            |  |  |  |  |  |  |  |  |  |  |  |
| OHAL Event Persistration                        | (None) V                                                                                  |  |  |  |  |  |  |  |  |  |  |  |
| OTAL EVent Registration                         |                                                                                           |  |  |  |  |  |  |  |  |  |  |  |
| Contact ODH                                     | Cancel Save << Back Next >>                                                               |  |  |  |  |  |  |  |  |  |  |  |
|                                                 | (Step 4 of 6)                                                                             |  |  |  |  |  |  |  |  |  |  |  |
|                                                 |                                                                                           |  |  |  |  |  |  |  |  |  |  |  |
|                                                 |                                                                                           |  |  |  |  |  |  |  |  |  |  |  |

## Self-Reported Incident (SRI) Uploads for Providers

11/15/22

3. After you select *Upload*, click *Choose File* and navigate to the file you want to attach. Once the file is selected, click *Upload Documentation*.

| Office of Health Assuran                        | ce and Licensing                                                                          |  |  |  |  |  |  |  |  |  |  |  |
|-------------------------------------------------|-------------------------------------------------------------------------------------------|--|--|--|--|--|--|--|--|--|--|--|
| Enhanced Information Dissemination & Collection |                                                                                           |  |  |  |  |  |  |  |  |  |  |  |
| HOME FOR RETIRED PROGRAMMERS                    |                                                                                           |  |  |  |  |  |  |  |  |  |  |  |
| <u>Home</u>                                     | Self Reporting Incident Process                                                           |  |  |  |  |  |  |  |  |  |  |  |
| Update Information                              | L Facility II. Incident III. Resident IV. Summary                                         |  |  |  |  |  |  |  |  |  |  |  |
| License Renewal/Program                         | IV. Summary of Incident (Incident Tracking #229170)                                       |  |  |  |  |  |  |  |  |  |  |  |
| Re-approval                                     |                                                                                           |  |  |  |  |  |  |  |  |  |  |  |
| Nurse Aide Information                          | Date of Occurrence:                                                                       |  |  |  |  |  |  |  |  |  |  |  |
| Nurse Alde Information                          | Time of Occurrence: (hour:min am/pm)                                                      |  |  |  |  |  |  |  |  |  |  |  |
| Self Reported Incident                          | Location of Occurrence:                                                                   |  |  |  |  |  |  |  |  |  |  |  |
| 2567 / Plan of Correction                       | Narrative Summary of Incident and Investigation: (no more than 4,000 characters accepted) |  |  |  |  |  |  |  |  |  |  |  |
| Communications                                  |                                                                                           |  |  |  |  |  |  |  |  |  |  |  |
| Administration                                  |                                                                                           |  |  |  |  |  |  |  |  |  |  |  |
| Administration                                  |                                                                                           |  |  |  |  |  |  |  |  |  |  |  |
| Reports                                         |                                                                                           |  |  |  |  |  |  |  |  |  |  |  |
| FAQs                                            |                                                                                           |  |  |  |  |  |  |  |  |  |  |  |
| Applications/Forms                              |                                                                                           |  |  |  |  |  |  |  |  |  |  |  |
| Notifications/Alerts &<br>Bulletin Board        | Supporting documentation                                                                  |  |  |  |  |  |  |  |  |  |  |  |
|                                                 | (if needed, use the dropdown list below to attach documentation)                          |  |  |  |  |  |  |  |  |  |  |  |
| OHAL Event Registration                         | Upload                                                                                    |  |  |  |  |  |  |  |  |  |  |  |
|                                                 | (Either type the File Path in or click on the Browse button and find file to be uploaded) |  |  |  |  |  |  |  |  |  |  |  |
| Contact ODH                                     | Select Document to Add: Choose File No file chosen                                        |  |  |  |  |  |  |  |  |  |  |  |
|                                                 | (Accepted file types are PDF, DOC, DOCX, TXT, RTF and Common image files)                 |  |  |  |  |  |  |  |  |  |  |  |
|                                                 | Upload Documentation                                                                      |  |  |  |  |  |  |  |  |  |  |  |
|                                                 |                                                                                           |  |  |  |  |  |  |  |  |  |  |  |
|                                                 | (Tracking Number #229170 must be included on all communications)                          |  |  |  |  |  |  |  |  |  |  |  |
|                                                 | Cancel Save << Back Next >>                                                               |  |  |  |  |  |  |  |  |  |  |  |
|                                                 | /Stop ( of R)                                                                             |  |  |  |  |  |  |  |  |  |  |  |
|                                                 | (Step 4 tri tr)                                                                           |  |  |  |  |  |  |  |  |  |  |  |

4. The file will appear beneath the *Upload Documentation* button. Be sure to include date of occurrence or the file will not save. Select *Save*. Additional information can be added to the final SRI at a later time.

|                           | HOME FOR RETIRED PROGRAMMERS                                                              |          |  |  |  |  |  |  |  |
|---------------------------|-------------------------------------------------------------------------------------------|----------|--|--|--|--|--|--|--|
| Home                      | Self Reporting Incident Process                                                           |          |  |  |  |  |  |  |  |
| Update Information        | I. Facility II. Incident III. Resident IV. Summary                                        |          |  |  |  |  |  |  |  |
| License Renewal/Program   | IV. Summary of Incident (Incident Tracking #229170)                                       |          |  |  |  |  |  |  |  |
| <u>Re-approval</u>        | Date of Occurrence:                                                                       |          |  |  |  |  |  |  |  |
| Nurse Aide Information    | Time of Occurrence:                                                                       |          |  |  |  |  |  |  |  |
| Self Reported Incident    | Location of Occurrence:                                                                   |          |  |  |  |  |  |  |  |
| 2567 / Plan of Correction | Narrative Summary of Incident and Investigation: (no more than 4.000 characters accepted) |          |  |  |  |  |  |  |  |
|                           |                                                                                           |          |  |  |  |  |  |  |  |
| Communications            |                                                                                           |          |  |  |  |  |  |  |  |
| Administration            |                                                                                           |          |  |  |  |  |  |  |  |
| Reports                   |                                                                                           |          |  |  |  |  |  |  |  |
| FAQs                      |                                                                                           |          |  |  |  |  |  |  |  |
| Applications/Forms        | /                                                                                         |          |  |  |  |  |  |  |  |
| Notifications/Alerts &    | Supporting documentation                                                                  |          |  |  |  |  |  |  |  |
| Bulletin Board            | (if needed, use the dropdown list below to attach documentation)                          |          |  |  |  |  |  |  |  |
| OHAL Event Registration   | (Either type the Eile Path in an eliek on the Browce butten and find file to be unleaded) |          |  |  |  |  |  |  |  |
| Contact ODH               | Select Document to Add: Choose File No file chosen                                        |          |  |  |  |  |  |  |  |
|                           | (Accepted file types are PDF, DOC, DOCX, TXT, RTF and Common image files)                 |          |  |  |  |  |  |  |  |
|                           | Upload Documentation                                                                      |          |  |  |  |  |  |  |  |
|                           | Submitted Date Submitted By Document Type                                                 |          |  |  |  |  |  |  |  |
|                           | View Document 11/14/2022 JILL SHONK PDF Delete                                            | Uploaded |  |  |  |  |  |  |  |
|                           | (Tracking Number #229170 must be included on all communications)                          | Document |  |  |  |  |  |  |  |
|                           | Cancel Save                                                                               |          |  |  |  |  |  |  |  |
|                           |                                                                                           |          |  |  |  |  |  |  |  |